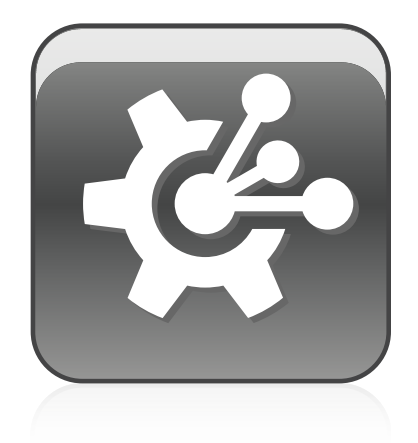

# SMART Vantage™

Installation guide

Extraordinary made simple® SMART.

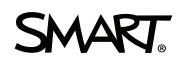

# **Product registration**

If you register your SMART product, we'll notify you of new features and software upgrades.

Register online at smarttech.com/registration.

Keep the following information available in case you need to contact SMART Support.

Product key:

Date of purchase:

#### Trademark notice

SMART Vantage, SMART Board, smarttech, the SMART logo and all SMART taglines are trademarks or registered trademarks of SMART Technologies ULC in the U.S. and/or other countries. Microsoft, Windows, Active Directory, Windows Server and Internet Explorer are either a registered trademark or a trademark of Microsoft Corporation in the U.S. and/or other countries. Mac and Safari are trademarks of Apple Inc., registered in the U.S. and other countries. Apache Directory, Apache Directory Server, Apache DS, Apache Tomcat and Tomcat are trademarks of The Apache Software Foundation. PostgreSQL is a registered trademark of PostgreSQL Global Development Group. Java is a registered trademark of Oracle and/or its affiliates. All other third-party product and company names may be trademarks of their respective owners.

#### Copyright notice

© 2012 SMART Technologies ULC. All rights reserved. No part of this publication may be reproduced, transmitted, transcribed, stored in a retrieval system or translated into any language in any form by any means without the prior written consent of SMART Technologies ULC. Information in this manual is subject to change without notice and does not represent a commitment on the part of SMART.

Patents pending. 05/2012

# Installation overview

## Institution software

| Task                                                                                                    | Reference |
|----------------------------------------------------------------------------------------------------|-----------|
| Ensure your institution's computers meet the SMART Vantage™ technology-management software minimum requirements.                                | page 2    |
| Ensure your SMART Board® interactive whiteboards and projectors are supported by SMART Vantage software.                                        | page 3    |
| Choose a hardware network configuration for your institution's interactive whiteboards and projectors.                                          | page 6    |
| Install SMART Product Drivers and enable SMART Vantage services to start on computers connected to your interactive whiteboards and projectors. | page 12   |
| Install SMART Vantage prerequisite software on the server hosting SMART Vantage Institution server software.                                    | page 14   |
| Install SMART Vantage Institution server software.                                                                                              | page 19   |
| Configure the LDAP server that SMART Vantage Institution server software authenticates against.                                                 | page 31   |

## Enterprise software

| Task                                                                                                    | Reference |
|----------------------------------------------------------------------------------------------------|-----------|
| Ensure the computer hosting SMART Vantage Enterprise server software meets the minimum requirements.        | page 2    |
| Install SMART Vantage prerequisite software on the server hosting SMART Vantage Enterprise server software. | page 25   |
| Install SMART Vantage Enterprise server software.                                                           | page 25   |
| Configure the LDAP server that SMART Vantage Enterprise server software authenticates against.              | page 31   |

Please send any feedback on this guide to <u>DocumentationFeedback@smarttech.com</u>.

# Contents

| Installation overview                                             | i  |
|-------------------------------------------------------------------|----|
| Institution software.                                             | i  |
| Enterprise software                                               | i  |
| Chapter 1: Getting started                                        | 1  |
| Computer requirements                                             | 2  |
| Supported SMART Board interactive whiteboards and projectors      | 3  |
| Choosing a level of installation                                  | 3  |
| Choosing a hardware network configuration                         |    |
|                                                                   |    |
| About SMAR I Vantage software and firewalls.                      | 8  |
| About software product keys                                       |    |
| Chapter 2: Installing institution software                        | 11 |
| Installing SMART Product Drivers                                  | 12 |
| Running the enabler software.                                     |    |
| Installing prerequisite server software.                          |    |
| Installing SMAR I Vantage Institution server software             |    |
| Chapter 3: Installing Enterprise software                         | 25 |
| Installing prerequisite software                                  |    |
| Installing SMART Vantage Enterprise server software               |    |
| Chapter 4: Configuring SMART Vantage software                     | 31 |
| Creating user profiles                                            |    |
| Configuring SMART Vantage software after installation             | 33 |
| Opening the SMART Vantage Configuration Utility                   |    |
| Configuring an LDAP provider                                      |    |
| Configuring the database credentials.                             |    |
| Activating the software after installation                        |    |
| Chapter 5: Logging onto the user interface                        | 43 |
| Logging onto the user interface                                   | 43 |
| Viewing SMART Vantage Help                                        | 44 |
| Appendix A: Troubleshooting                                       | 45 |
| Before you begin                                                  | 45 |
| Verifying Active Directory connection information and credentials | 45 |
| Troubleshooting information.                                      |    |

| Appendix B: Repairing or removing the software | 51 |
|------------------------------------------------|----|
| Repairing the software.                        | 51 |
| Removing the software                          | 53 |
| Software installation locations                | 54 |

## Chapter 1 Getting started

| Computer requirements.                                          | . 2 |
|-----------------------------------------------------------------|-----|
| Computer connected to your interactive whiteboard or projector. | 2   |
| SMART Vantage software server.                                  | 2   |
| Minimum hardware                                                | 2   |
| Supported operating systems                                     | . 3 |
| Internet browsers.                                              | . 3 |
| Supported SMART Board interactive whiteboards and projectors    | . 3 |
| SMART Board interactive whiteboards                             | . 3 |
| Choosing a level of installation                                | . 3 |
| Institution level                                               | . 4 |
| Software components.                                            | . 4 |
| Enterprise level                                                | 5   |
| Software components.                                            | 5   |
| Choosing a hardware network configuration                       | 6   |
| About user profiles                                             | 7   |
| Institution user access rights                                  | . 7 |
| Enterprise user access rights                                   | . 8 |
| About SMART Vantage software and firewalls                      | 8   |
| About software product keys                                     | 9   |
|                                                                 |     |

This guide explains how to install the different software components of SMART Vantage technologymanagement software.

This guide is intended for IT administrators and others experienced with customizing, deploying and administering Windows® software in a networked environment. To use this guide, you must:

- Know IT terminology such as Lightweight Directory Access Protocol (LDAP), Apache™ Directory™ Server™, Microsoft® Windows, Active Directory®, http and https, firewalls, network port, authentication, PostgreSQL® database and client/server.
- Know how to complete basic administrative tasks in Windows operating systems such as database backup and restore, network port management, setting the computer language, viewing, starting and stopping services.

- Have administrative privileges and access to servers.
- Have Internet access.

## **Computer requirements**

Before you install SMART Vantage conferencing software, ensure your computers and network meet the minimum requirements defined in this section.

#### Computer connected to your interactive whiteboard or projector

• SMART Product Drivers 11 or later for Mac operating system software

OR

SMART Product Drivers 10.8 SP1 or later for Windows operating systems

#### Ι ΝΟΤΕ

For a complete list of computer requirements, refer to the operating systems section of the *SMART Product Drivers* release notes available from <u>smarttech.com/downloads</u>.

Connection to your institution's intranet

#### 👉 IMPORTANT

The SNMPAgent and VantageService services must also start when the computer connected to your interactive whiteboard or projector starts (see *Installing institution software* on page 11).

#### SMART Vantage software server

#### 👉 IMPORTANT

SMART Vantage software must be hosted on a server inside a private intranet (behind a firewall). The software is not intended for use on a public network.

#### Minimum hardware

- 2 GHz dual core processor
- 8 GB of RAM
- 100 GB of hard disk space

#### Supported operating systems

• Windows Server® 2008 R2 with SP1 (including all updates)

👉 IMPORTANT

The server operating language must be U.S. English.

#### Internet browsers

• Internet Explorer® Internet browser 8 or 9

#### Ι ΝΟΤΕ

SMART Vantage software doesn't support exporting interactive whiteboard usage data or projector bulb life expectancy data in .png file format using Internet Explorer 8.

- Firefox® 6, 7,8 or 9
- Google™ Chrome™ 13.0.782 or 16.0.912
- Safari 4 or 5

# Supported SMART Board interactive whiteboards and projectors

#### SMART Board interactive whiteboards

- SMART Board 480, 640, 660, 680, 685, 690, D660, D680, D685, D690, 880, and 885 interactive whiteboards
- SMART V25, SMART UF55, SMART UF55w, SMART UX60, SMART UF65, SMART UF75 and SMART UF75w projectors

## Choosing a level of installation

SMART Vantage software enables you to choose either an Institution or Enterprise level of installation.

#### i NOTE

Each installation of SMART Vantage Institution and Enterprise server software requires a dedicated server to host the software. For more information, see *SMART Vantage software server* on the previous page.

#### Institution level

This level of installation enables educational and IT administrators to obtain interactive whiteboards usage data and projector bulb life expectancy data within a single institution. See *Installing SMART Vantage Institution server software* on page 19 for instructions on completing this type of installation.

#### Ι ΝΟΤΕ

Projectors can be connected to your network directly or through the computer connected to the interactive whiteboard they're being used with.

#### Software components

An Institution level installation includes the following software components:

#### 🕝 IMPORTANT

The SMART Vantage enabler software BAT file is required for use with SMART Product Drivers 10.8 SP1 only.

| Component                                                                                                    | Purpose                                                                                                    | Installation location                                         |
|----------------------------------------------------------------------------------------------------|----------------------------------------------------------------------------------------------------|---------------------------------------------------------------|
| SMART Product Drivers (see<br>Installing SMART Product Drivers on<br>page 12)                                                                                                    | Enables an interactive<br>whiteboard and projector to<br>be recognized and to provide<br>usage data to SMART<br>Vantage Institution server<br>software. | Computer connected to an interactive whiteboard and projector |
| SMART Vantage enabler software<br>(see <i>Running the enabler software</i> on<br>page 13)                                                                                                    | Starts SNMPAgent and<br>VantageService at system<br>startup.                                                                                            | Computer connected to an interactive whiteboard and projector |
| SMART Vantage enabler software is<br>required only if SMART Product<br>Drivers 10.8 SP1 is installed or if the<br>SMART Vantage services checkbox<br>was not selected during the<br>installation of SMART Product<br>Drivers 11 (or later) for Windows<br>operating systems. |                                                                                                    |                                                               |

| Component                                                                                                    | Purpose                                                                                                    | Installation location                                                                                                    |
|----------------------------------------------------------------------------------------------------|----------------------------------------------------------------------------------------------------|----------------------------------------------------------------------------------------------------|
| SMART Vantage software<br>prerequisites (see <i>Installing</i><br><i>prerequisite server software</i> on page<br>14)                   | Installs third-party software<br>required by SMART Vantage<br>Institution server software.                                                                | Server that has access to all<br>projectors that are being<br>monitored, as well as to all<br>computers connected to an<br>interactive whiteboard and<br>projector that are being<br>monitored |
| SMART Vantage Institution server<br>software (see <i>Installing SMART</i><br><i>Vantage Institution server software</i> on<br>page 19) | Enables educational and IT<br>administrators to access<br>data on all aspects of<br>interactive whiteboard and<br>projector use within an<br>institution. | Server that has access to all<br>projectors that are being<br>monitored, as well as to all<br>computers connected to an<br>interactive whiteboard and<br>projector that are being<br>monitored |

#### **Enterprise level**

This level of installation enables educational and IT administrators to obtain interactive whiteboards usage data and projector bulb life expectancy data from institutions that have implemented SMART Vantage Institution server software. See *Installing Enterprise software* on page 25 for instructions on completing this type of installation.

#### Software components

An Enterprise level installation includes the following software components:

| Component                                                                                                    | Purpose                                                                                                    | Installation location                                                                                            |
|----------------------------------------------------------------------------------------------------|----------------------------------------------------------------------------------------------------|----------------------------------------------------------------------------------------------------|
| SMART Vantage software<br>prerequisites (see <i>Installing</i><br><i>prerequisite server software</i> on page<br>14)                 | Installs third-party software<br>required by SMART Vantage<br>Institution server software.                                                                                                    | Server that has access to all<br>the institution servers<br>hosting SMART Vantage<br>Institution server software |
| SMART Vantage Enterprise server<br>software (see <i>Installing SMART</i><br><i>Vantage Enterprise server software</i> on<br>page 26) | Enables educational and IT<br>administrators to access<br>interactive whiteboard and<br>projector usage data from all<br>institutions that have<br>implemented SMART<br>Vantage Institution server<br>software. | Server that has access to all<br>the institution servers<br>hosting SMART Vantage<br>Institution server software |

## Choosing a hardware network configuration

The network configuration you choose determines which systems you receive usage data from. There are three different network configurations that will enable you to connect your SMART Board interactive whiteboards and projectors to SMART Vantage Institution server software.

Choose one of the following options:

| Device Network configuration                                                                                                    |                                                                                                    | Required IP address                                                                                           |  |
|----------------------------------------------------------------------------------------------------|----------------------------------------------------------------------------------------------------|----------------------------------------------------------------------------------------------------|--|
| Interactive Use a network cable to connect the computer connected to your interactive whiteboard, to your institution's network. |                                                                                                    | Computer connected to the interactive whiteboard                                                              |  |
| Projector - option 1                                                                                                    | Use an RS-232 serial connection to connect your projector to the computer connected to your interactive whiteboard. Then use a network cable to connect that computer to your institution's network. | Computer connected to the interactive whiteboard and to the projector                                         |  |
|                                                                                                    | 🔄 IMPORTANT                                                                                                    |                                                                                                    |  |
|                                                                                                    | Do not disconnect any existing connections,<br>such as the Extended Control Panel (ECP),<br>interactive whiteboard or other input devices.                                                           |                                                                                                    |  |
|                                                                                                    |                                                                                                    |                                                                                                    |  |
|                                                                                                    | See your interactive whiteboard user's guide<br>for information on connecting a projector to the<br>computer connected to an interactive<br>whiteboard.                                              |                                                                                                    |  |
| Projector - option 2                                                                                                    | Use a network cable to connect your projector                                                                                                    | Projector                                                                                                    |  |
|                                                                                                    | directly to your institution's network.                                                                                                    | 🖸 TIP                                                                                                    |  |
|                                                                                                    |                                                                                                    | See your interactive<br>whiteboard user's guide for<br>information on finding your<br>projector's IP address. |  |

#### Ι ΝΟΤΕ

For minimum computer and network requirements, see Computer requirements on page 2.

## About user profiles

#### 🕝 IMPORTANT

You will not be able to complete the configuration of SMART Vantage software until you have created user profiles in your LDAP server. For more information on creating user profiles, see *Creating user profiles* on page 32.

To use SMART Vantage technology-management software, a user must log on as a report user or as an administrator. Both roles have specific access permissions within an Institution or Enterprise level implementation of SMART Vantage software.

For more information about what's available to both levels of user, see the *SMART Vantage configuration and user's guide* (smarttech.com/kb/170155).

User access profiles are configured in your LDAP server, which authenticates and authorizes all SMART Vantage users. For information on setting up profiles for report users and administrators, see *Creating user profiles* on page 32.

See below for details of the access rights available to Institution and Enterprise level report and admin users.

| User          | The user can:                                                                                                    |  |
|---------------|----------------------------------------------------------------------------------------------------|--|
| Report user   | Generate reports providing interactive whiteboard usage data and projector bulb life expectancy data from within their institution's implementation of SMART Vantage software.                                                                                                    |  |
| Administrator | <ul> <li>Generate reports providing interactive whiteboard usage data and projector<br/>bulb life expectancy data from within the institution's implementation of<br/>SMART Vantage software.</li> <li>Configure and manage an implementation of SMART Vantage software</li> </ul> |  |

#### Institution user access rights

#### Enterprise user access rights

| User          | The user can:                                                                                                    |  |
|---------------|----------------------------------------------------------------------------------------------------|--|
| Report user   | Generate reports providing a summary of interactive whiteboard usage data and details of projector bulb life expectancy data from multiple institutions that have implemented SMART Vantage software.                             |  |
|               | I NOTE                                                                                                    |  |
|               | Enterprise level report users also have Institution level report user access rights<br>and can log on to an individual intuition implementation of SMART Vantage<br>software.                                                     |  |
| Administrator | <ul> <li>Generate reports providing a summary of interactive whiteboard usage data<br/>and details of projector bulb life expectancy data from multiple institutions that<br/>have implemented SMART Vantage software.</li> </ul> |  |
|               | <ul> <li>Set up and manage an implementation of SMART Vantage Enterprise software.</li> </ul>                                                                                                    |  |
|               | I NOTE                                                                                                    |  |
|               | Enterprise level administrators also have institution level administrator access rights and can log on to an individual implementation of SMART Vantage software.                                                                 |  |

## About SMART Vantage software and firewalls

During the installation of SMART Vantage prerequisite software and SMART Vantage software, you're prompted to allow the installation wizard to add the following ports to the Windows Firewall exceptions list:

#### 🕝 IMPORTANT

Denying the installer from adding these ports will cancels the installation.

| Port | Type/protocol | Purpose                                                                                                    |
|------|---------------|----------------------------------------------------------------------------------------------------|
| 80   | HTTP          | Enables the server hosting SMART Vantage software to access the SMART Vantage web application.                                                                                                    |
| 443  | HTTPS         | Enables secure communications for SMART Vantage software.                                                                                                    |
| 162  | SNMP traps    | Port 162 for SNMP traps ports 80 (HTTP) and 443<br>(HTTPS) to both access the SMART Vantage web portal<br>and receive usage data from the computer connected to an<br>interactive whiteboard or projector. |

| Port    | Type/protocol           | Purpose                                                   |
|---------|-------------------------|-----------------------------------------------------------|
| 9987    | Broadcast autodiscovery | Used by the autodiscovery feature to enable SMART         |
| replies | replies                 | Vantage institution software to continue acquiring        |
|         |                         | interactive whiteboard usage data in situations where     |
|         |                         | different computers are used to connect the same          |
|         |                         | interactive whiteboard to your network. For more          |
|         |                         | information on SMART Vantage Institution software's       |
|         |                         | autodiscovey feature, see the SMART Vantage               |
|         |                         | configuration and user's guide (smarttech.com/kb/170155). |

## About software product keys

#### 🕝 IMPORTANT

You must have a product key to activate SMART Vantage software.

For information on obtaining a product key to activate your SMART Vantage software, contact your authorized SMART reseller.

You can choose to activate SMART Vantage software at either of the following times:

• During installation.

OR

• After you have installed the software (see Activating the software after installation on page 41).

# Chapter 2 Installing institution software

| Installing SMART Product Drivers                     | . 12 |
|------------------------------------------------------|------|
| Running the enabler software                         | . 13 |
| Installing prerequisite server software              | . 14 |
| Installing SMART Vantage Institution server software | . 19 |
|                                                      |      |

In a typical Institution installation, you install SMART Product Drivers on each computer that could be connected to a SMART Board interactive whiteboard or projector that you will obtain usage data from.

#### 🕝 IMPORTANT

The SNMPAgent and VantageService services must also be running on each of these computers to enable SMART Vantage software to obtain usage data from the connected interactive whiteboard or projector (see *Installing SMART Product Drivers* on the next page).

You then install SMART Vantage prerequisite software and SMART Vantage Institution server software on your institution's server. The server must have network connection to each interactive whiteboard and projector that you want to monitor. For more information on choosing network configuration to connect your interactive whiteboards and projectors to SMART Vantage Institution server software, see *Choosing a hardware network configuration* on page 6.

Use the installation wizards to install SMART Vantage Institution server software. You can start the installation wizards by downloading executable (.exe) files from the SMART Support website.

#### 👉 IMPORTANT

Set up profiles for report users and administrators before you install and configure SMART Vantage software. Administrators can view reports and change settings, while regular users can only view reports with no change privileges (see *Creating user profiles* on page 32).

#### Ι ΝΟΤΕ

For more information on configuring the software after installation, see the SMART Vantage configuration and user's guide (smarttech.com/kb/170155).

### Installing SMART Product Drivers

Installing SMART Product Drivers enables your interactive whiteboard or projector to provide usage data to SMART Vantage software. For information on the SMART Product Drivers version requirement, See *Computer connected to your interactive whiteboard or projector* on page 2.

#### 👉 IMPORTANT

- Do not change the default installation directory location of SMART Product Drivers.
- If you install SMART Product Drivers 10.8 SP1 you must also run the SMART Vantage enabler software on the same computer (see *Running the enabler software* on the next page).

#### Ι ΝΟΤΕ

You're unable to select the latest version of SMART Product Drivers during the installation if a previous version of SMART Product Drivers is installed on your computer.

Use the following procedure to download and install the latest version of SMART Product Drivers on the computer connected to the interactive whiteboard or projector that you will monitor.

#### 👉 IMPORTANT

You must select **SMART Vantage services** in the *Select Startup Option(s)* dialog box during the installation process to enable the SNMPAgent and VantageService services to start when the computer connected to the interactive whiteboard or projector starts.

## To install SMART Product Drivers on the computer connected to an interactive whiteboard system

- 1. Go to smarttech.com/downloads.
- 2. Scroll to *SMART Product Drivers*, click **Choose a version**, and then select the appropriate software version.

#### 🚺 TIP

You can install SMART Product Drivers on multiple computers from the Administrator downloads web page. For more information, see the Education Software Installer 2012 system administrator's guide for Windows operating systems (smarttech.com/kb/160531).

 Click **Download**, and then follow the on-screen instructions to download and install SMART Product Drivers software onto your computer.

#### 🚺 TIP

Identify and record the IP address of the computer connected to the interactive whiteboard system that you will monitor. You need this information if you choose to manually add a system to your inventory of interactive whiteboards and projectors.

## Running the enabler software

The enabler software starts SNMPAgent and VantageService services on SMART Product Drivers software at startup. These services enable SMART Vantage Institution server software to access usage data from an interactive whiteboard or projector connected to your network.

#### 🕝 IMPORTANT

The SMART Vantage enabler software file is required only in the following scenarios:

• You install SMART Product Drivers 10.8 SP1.

OR

• You did not select **SMART Vantage services** when you installed SMART Product Drivers 11 (or later) software for Windows operating systems (see *Installing SMART Product Drivers* on the previous page).

Use the following procedure to download and run the SMART Vantage enabler software on the computer connected to an interactive whiteboard or projector you will monitor.

#### 👉 IMPORTANT

- Projectors that are connected directly to your network do not need SMART Vantage enabler software.
- Do not change the default installation directory location of SMART Product Drivers.

#### 🚺 TIP

You can use your domain management tool chain to deploy the SMART Vantage software file to all computers on your network connected to an interactive whiteboard and projector that you will monitor.

#### To install the SMART Vantage enabler software

- 1. Go to smarttech.com/downloads.
- 2. Scroll to SMART Vantage technology-management software.
- 3. Click **Download**, and then follow the on-screen instructions to download the SMART Vantage enabler software file to your computer.
- 4. Double-click the SMART Vantage enabler software file to start **SNMPAgent** and **VantageService** services on your computer.

#### Ι ΝΟΤΕ

You can check Windows Task Manager or the Mac Activity Monitor to see whether SNMPAgent and VantageService services are running.

### Installing prerequisite server software

This section provides information on downloading and installing SMART Vantage prerequisite software on your Windows Server.

SMART Vantage prerequisite software includes of the following three software components:

- Apache Tomcat<sup>™</sup> web server
- Java<sup>™</sup> Runtime
- PostgreSQL database

#### i NOTES

- You can include an installation of ApacheDS<sup>™</sup> software when you install SMART Vantage prerequisite software. You can also use Microsoft Active Directory as an alternative to ApacheDS, but it isn't provided with SMART Vantage prerequisite software. You're prompted during the software prerequisites installation process to install ApacheDS if Microsoft Active Directory isn't being used.
- It is recommended that you use the default folder locations during the installation of SMART Vantage prerequisites.

#### 🚺 TIP

For more information on the third-party software supplied with SMART Vantage prerequisite software, consult the relevant manufacturer's website.

#### To download prerequisite software

- 1. Go to smarttech.com/downloads.
- 2. Scroll to SMART Vantage technology-management software.
- 3. Click **Download**, and then follow the on-screen instructions to download the SMART Vantage server prerequisites software EXE file onto your computer.

#### To install prerequisite software without installing Apache DS software

1. Double-click the SMART Vantage server prerequisites software EXE file on your desktop.

The SMART Vantage prerequisites installation wizard appears.

2. Click Next.

The SMART Vantage License Agreement dialog box appears.

3. Select I accept the terms in the license agreement if you agree with the terms of the license agreement, and then click Next.

#### Ι ΝΟΤΕ

If you don't accept the license agreement, you're unable to continue the installation.

The Optional Features dialog box appears.

4. Ensure the Install ApacheDS check box is cleared, and then click Next.

The Ready to Install the Program dialog box appears.

5. Click Install.

The Welcome to the Apache Tomcat Setup Wizard dialog box appears.

#### 🚺 TIP

The dialog box could be hidden behind the Ready to Install the Program dialog box.

6. Click Next.

The Apache Tomcat License Agreement dialog box appears.

7. Click I Agree if you agree with the terms of the license agreement.

#### Ι ΝΟΤΕ

If you don't accept the license agreement, you're unable to continue the installation.

The Choose Components dialog box appears.

Installing institution software

8. Click Next, and then click Next.

The Configuration dialog box appears.

9. Type **80** in the *HTTP/1.1 Connector Port* box.

#### 👉 IMPORTANT

By default, Apache Tomcat uses port 8080 as its connector port. You must change this to port 80. Configure your firewall to allow incoming and outgoing TCP traffic on this port.

#### Ι ΝΟΤΕ

SMART Vantage doesn't use the Apache Tomcat Administrator Login user name and password.

10. Click Next.

The Java Virtual Machine dialog box appears.

#### 🕝 IMPORTANT

Do not change the default destination folder for Java Virtual Machine software.

11. Click Install.

The Completing the Apache Tomcat Setup Wizard dialog box appears.

#### 🚺 TIP

Selecting the Show Readme check box is not required to complete the installation of SMART Vantage prerequisite software.

12. Ensure the Run Apache Tomcat check box is selected, and then click Finish.

The selected SMART Vantage prerequisite software is installed and the *InstallShield Wizard Completed* dialog box appears.

13. Click **Finish** to complete the software prerequisites installation.

#### To install the prerequisite software and Apache DS software

1. Double-click the SMART Vantage server prerequisites software EXE file on your desktop.

The SMART Vantage prerequisites installation wizard appears.

2. Click Next.

The SMART Vantage License Agreement dialog box appears.

3. Select I accept the terms in the license agreement if you agree with the terms of the license agreement, and then click Next.

#### 🚺 ΝΟΤΕ

If you don't accept the license agreement, you're unable to continue the installation.

The Optional Features dialog box appears.

4. Select Install ApacheDS, and then click Next.

The Ready to Install the Program dialog box appears.

5. Click Install.

The Apache Tomcat setup wizard appears.

🚺 TIP

The dialog box could be hidden behind the Ready to Install the Program dialog box.

6. Click Next.

The Apache Tomcat License Agreement dialog box appears.

7. Click I Agree if you agree with the terms of the license agreement.

#### Ι ΝΟΤΕ

If you don't accept the license agreement, you're unable to install Apache Tomcat.

The Choose Components dialog box appears.

8. Click Next, and then click Next.

The Configuration dialog box appears.

9. Type 80 in the HTTP/1.1 Connector Port box, and then click Next.

#### 🕝 IMPORTANT

By default, Apache Tomcat uses port 8080 as its connector port. You must change this to port 80. Configure your firewall to allow incoming and outgoing TCP traffic on this port.

#### Ι ΝΟΤΕ

SMART Vantage does not use the Apache Tomcat Administrator Login user name and password.

10. The Java Virtual Machine dialog box appears.

#### 🕝 IMPORTANT

Do not change the default destination folder for Java Virtual Machine software.

#### 11. Click Install.

The Completing the Apache Tomcat Setup Wizard dialog box appears.

🚺 TIP

You don't have to select the **Show Read** to complete the installation of SMART Vantage prerequisite software.

12. Ensure Run Apache Tomcat is selected, and then click Finish.

The selected SMART Vantage prerequisite software is installed and the *Welcome to the Apache Directory Server Setup Wizard* dialog box appears.

🚺 TIP

The dialog box could be hidden behind the *Installing SMART Vantage Prerequisites* dialog box.

13. Click Next.

The Apache Directory Server License Agreement dialog box appears.

14. Click I Agree if you agree with the terms of the license agreement.

Ι ΝΟΤΕ

If you don't accept the license agreement, you're unable to continue the installation.

The Apache Directory Server Setup dialog box appears.

15. Click Next, and then click Next on the following two dialog boxes.

The Choose Install Location dialog box appears.

16. Browse to and select the Java folder on your computer, and then click Install.

EXAMPLE

C:\Program Files\Java\jre1.6.0\_20

The Java home directory folder is installed and the Installation complete dialog box appears.

17. Click Next.

The Completing the Apache Directory Server Setup Wizard dialog box appears.

18. Click Finish.

You're asked whether you want to start the default directory instance.

19. Click Yes.

The SMART Vantage installation wizards completes the installation of the prerequisite software.

20. Click Finish to complete the software prerequisites installation.

# Installing SMART Vantage Institution server software

Use the following procedures to download and install SMART Vantage Institution server software.

#### 🕝 IMPORTANT

- Install SMART Vantage prerequisite software before you install SMART Vantage Institution server software.
- During the installation of SMART Vantage Institution software, you must allow certain ports be added to the Windows Firewall exceptions list. For more information see *About SMART Vantage software and firewalls* on page 8.

#### Ι ΝΟΤΕ

For information on obtaining a product key prior to installing SMART Vantage Institution server software, see *About software product keys* on page 9.

#### 🚺 TIP

Before you begin installing SMART Vantage Institution server software, determine the IP address and domain name of the Windows Active Directory server or Apache DS server that will host SMART Vantage software. You need this information to log onto the user interface after you install the software.

When you install SMART Vantage Institution server software, you can activate the software by adding the product key during or after the installation.

#### 👉 IMPORTANT

If you do not activate SMART Vantage Institution server software, or if your subscription period ends, you are unable to log onto the SMART Vantage Institution server user interface.

#### To download SMART Vantage Institution server software

- 1. Go to smarttech.com/downloads.
- 2. Scroll to SMART Vantage technology-management software.
- 3. Click **Download**, and then follow the on-screen instructions to download the SMART Vantage server software EXE file onto your computer.

#### To install SMART Vantage Institution server software with a product key

1. Double the SMART Vantage server software EXE file on your desktop.

#### The SMART Vantage setup wizard appears.

2. Click Next.

The SMART Vantage License Agreement dialog box appears.

3. Click I Agree if you agree with the terms of the license agreement.

#### Ι ΝΟΤΕ

If you don't accept the license agreement, you're unable to continue the installation.

The Product Key Information dialog box appears.

4. Type your product key in the Product Key box, and then click Next.

A dialog box appears enabling you to select a SMART Vantage software installation option.

5. Select Institution server, and then select one of the following installation options:

| If you want to:                                                                      | Complete these steps:                                                                                                    |
|--------------------------------------------------------------------------------------|----------------------------------------------------------------------------------------------------|
| Install SMART Vantage Institution server software in the default folder location.    | Click Next.                                                                                                    |
| Choose an installation location for<br>SMART Vantage Institution server<br>software. | Click <b>Change</b> , browse to and select the location where you want to install SMART Vantage Institution server software, then click <b>OK</b> . |

The Register Firewall Ports dialog box appears.

6. Click Yes.

The Ready to Install the Program dialog box appears.

7. Click Install.

The *Installing* SMART Vantage dialog box appears and the installation begins. When the installation is complete, the *InstallShield Wizard Completed* dialog box appears.

8. Click Finish to complete the installation.

The SMART Vantage Request Type: Activate dialog box appears.

9. Select one of the following SMART Vantage Institution server software activation options:

| If you want to:                                                                                                    | Complete these steps:                                                                                                    |
|----------------------------------------------------------------------------------------------------|----------------------------------------------------------------------------------------------------|
| Submit the activation request automatically.                                                                          | <ul> <li>a. Select the Submit the activation request<br/>automatically, and then click Next.</li> </ul>                                                                              |
| 🖸 ТІР                                                                                                    | b. Click <b>Finish</b> .                                                                                                    |
| This is the recommended                                                                                               |                                                                                                    |
| activation option for your SMART<br>Vantage Institution server<br>software.                                           | To connect using a proxy server, click <b>Connection</b><br><b>Options</b> and select <b>Use other proxy</b> .                                                                       |
| Submit the activation request manually.                                                                               | <ul> <li>a. Select Submit the activation request<br/>manually, and then click Next.</li> <li>b. Follow the on-screen instructions to manually<br/>activate your software.</li> </ul> |
| Activate your SMART Vantage<br>Institution server software later<br>using the SMART Vantage<br>Configuration Utility. | Click <b>Cancel</b> (see <i>Activating the software after installation</i> on page 41).                                                                                              |

The SMART Vantage Configuration Utility dialog box appears. See Configuring SMART Vantage software after installation on page 33 for information on configuring SMART Vantage software.

#### 🕝 IMPORTANT

You are unable to log onto the SMART Vantage Institution server software user interface until you use the SMART Vantage Configuration Utility to enable SMART Vantage Institution server software to connect to an LDAP authentication server and database server. See Configuring SMART Vantage software on page 31 for information on configuring SMART Vantage software.

#### To install SMART Vantage Institution server software without a product key

1. Double the SMART Vantage server software EXE file on your desktop.

The SMART Vantage setup wizard appears.

Installing institution software

#### 2. Click Next.

The SMART Vantage License Agreement dialog box appears.

3. Click I Agree if you agree with the terms of the license agreement.

#### Ι ΝΟΤΕ

If you don't accept the license agreement, you're unable to continue the installation.

The Product Key Information dialog box appears.

#### 🚺 ΝΟΤΕ

For information on entering a product key after installing the software, see *Activating the software after installation* on page 41.

4. Click Next.

The type of SMART Vantage server installation selection dialog box appears.

5. Select Institution server, and then select one of the following installation options:

| If you want to:                                                                         | Complete these steps:                                                                                                    |
|-----------------------------------------------------------------------------------------|----------------------------------------------------------------------------------------------------|
| Install SMART Vantage Institution<br>server software in the default folder<br>location. | Click Next.                                                                                                    |
| Choose an installation location for<br>SMART Vantage Institution server<br>software.    | Click <b>Change</b> , browse to and select the location where<br>you want to install SMART Vantage Institution server<br>software, then click <b>OK</b> . |

The Register Firewall Ports dialog box appears.

#### Ι ΝΟΤΕ

See *About SMART Vantage software and firewalls* on page 8 for information about which ports must be added to the Windows firewall exceptions list.

6. Click Yes.

The Ready to Install the Program dialog box appears.

7. Click Install.

The *Installing SMART Vantage* progress dialog box appears and the installation begins. When the installation is complete, the *InstallShield Wizard Completed* dialog box appears.

8. Click Finish to complete the installation.

The SMART Vantage Configuration Utility dialog box appears.

#### 🕝 IMPORTANT

You are unable to log onto the SMART Vantage Institution server software user interface until you use the SMART Vantage Configuration Utility to enable SMART Vantage Institution server software to connect to an LDAP authentication server and database server. See *Configuring SMART Vantage software* on page 31 for information on configuring SMART Vantage software.

#### 🚺 TIP

Use the *Activation* dialog box in the SMART Vantage Configuration Utility to add a product key and activate the software (see *Activating the software after installation* on page 41).

## Chapter 3 Installing Enterprise software

| Installing prerequisite software                    | . 25 |
|-----------------------------------------------------|------|
| Installing SMART Vantage Enterprise server software | . 26 |

In a typical Enterprise installation, you install SMART Vantage prerequisite software and SMART Vantage Enterprise server software on a server that has access to each Institution server hosting SMART Vantage Institution server software (for information on installing SMART Vantage Institution server software on page 11).

Use the installation wizards to install SMART Vantage Enterprise server software. You can start the installation wizards by downloading executable (.exe) files from the SMART Support website.

#### 🕝 IMPORTANT

Set up profiles for report users and administrators before you install and configure SMART Vantage software. Administrators can view reports and change settings, while regular users can only view reports with no change privileges (see *Creating user profiles* on page 32).

#### Ι ΝΟΤΕ

For more information on configuring the software after installation, see the SMART Vantage configuration and user's guide (smarttech.com/kb/170155).

### Installing prerequisite software

For information on downloading and installing SMART Vantage prerequisite software on your Windows server, see *Installing prerequisite server software* on page 14.

# Installing SMART Vantage Enterprise server software

Use the following procedures to download and install SMART Vantage Enterprise server software.

#### 👉 IMPORTANT

- Install SMART Vantage prerequisite software before you install SMART Vantage Enterprise server software.
- During the installation of SMART Vantage Enterprise software, you must allow certain ports be added to the Windows Firewall exceptions list. For more information see About SMART Vantage software and firewalls on page 8.

#### **i** NOTE

For information on obtaining a product key prior to installing SMART Vantage Enterprise server software, see *About software product keys* on page 9.

#### 🚺 TIP

Before you begin installing SMART Vantage Enterprise server software, determine the IP address or domain name of the Windows Active Directory server or Apache DS server that will host SMART Vantage software. You need this information to log onto the user interface after you install the software.

When you install SMART Vantage Enterprise server software, you can activate the software by adding the product key during or after the installation.

#### 👉 IMPORTANT

If you do not activate SMART Vantage Enterprise server software, or if your subscription period ends, you are unable to log onto the SMART Vantage Enterprise server user interface.

#### To download SMART Vantage Enterprise server software

- 1. Go to smarttech.com/downloads.
- 2. Scroll to SMART Vantage technology-management software.
- Click **Download**, and then follow the on-screen instructions to download the SMART Vantage server software EXE file onto your computer.

To install SMART Vantage Enterprise server software with a product key

- Double the SMART Vantage server software EXE file on your desktop.
   The SMART Vantage setup wizard appears.
- 2. Click Next.

The SMART Vantage License Agreement dialog box appears.

3. Click I Agree if you agree with the terms of the license agreement.

#### Ι ΝΟΤΕ

If you don't accept the license agreement, you're unable to continue the installation.

The Product Key Information dialog box appears.

4. Type your product key in the Product Key box, and then click Next.

A dialog box appears enabling you to select a SMART Vantage software installation option.

5. Select Enterprise server, and then select one of the following installation options:

| If you want to:                                                        | Complete these steps:                                         |
|------------------------------------------------------------------------|---------------------------------------------------------------|
| Install SMART Vantage Enterprise server software in the default folder | Click Next.                                                   |
| location.                                                              |                                                               |
| Choose an installation location for                                    | Click <b>Change</b> , browse to and select the location where |
| SMART Vantage Enterprise server                                        | you want to install SMART Vantage Enterprise server           |
| software.                                                              | software, and then click <b>OK</b> .                          |

The Register Firewall Ports dialog box appears.

6. Click Yes.

The Ready to Install the Program dialog box appears.

7. Click Install.

The *Installing* SMART Vantage dialog box appears and the installation begins. When the installation is complete, the *InstallShield Wizard Completed* dialog box appears.

8. Click **Finish** to complete the installation.

The SMART Vantage Request Type: Activate dialog box appears.

9. Select one of the following SMART Vantage Enterprise server software activation options:

| If you want to:                                                                                                    | Complete these steps:                                                                                                    |
|----------------------------------------------------------------------------------------------------|----------------------------------------------------------------------------------------------------|
| Submit the activation request automatically.                                                                         | <ul> <li>a. Select the Submit the activation request<br/>automatically, and then click Next.</li> <li>b. Click Finish</li> </ul>                                                     |
| TIP<br>This is the recommended<br>activation option for your SMART<br>Vantage Enterprise server<br>software.         | TIP<br>To connect using a proxy server, click Connection<br>Options and select Use other proxy.                                                                                      |
| Submit the activation request manually                                                                               | <ul> <li>a. Select Submit the activation request<br/>manually, and then click Next.</li> <li>b. Follow the on-screen instructions to manually<br/>activate your software.</li> </ul> |
| Activate your SMART Vantage<br>Enterprise server software later<br>using the SMART Vantage<br>Configuration Utility. | Click <b>Cancel</b> (see <i>Activating the software after installation</i> on page 41).                                                                                              |

The SMART Vantage Configuration Utility dialog box appears. See Configuring SMART Vantage software after installation on page 33 for information on configuring SMART Vantage software.

#### 🕝 IMPORTANT

You are unable to log onto the SMART Vantage Enterprise server software user interface until you use the *SMART Vantage Configuration Utility* to enable SMART Vantage Enterprise server software to connect to an LDAP authentication server. See *Configuring SMART Vantage software* on page 31 for information on configuring SMART Vantage software.

#### To install SMART Vantage Enterprise server software without a product key

1. Double the SMART Vantage server software EXE file on your desktop.

The SMART Vantage setup wizard appears.

2. Click Next.

The SMART Vantage License Agreement dialog box appears.

Installing Enterprise software

3. Click I Agree if you agree with the terms of the license agreement.

#### Ι ΝΟΤΕ

If you don't accept the license agreement, you're unable to continue the installation.

The Product Key Information dialog box appears.

Ι ΝΟΤΕ

For information on entering a product key after installing the software, see Activating the software after installation on page 41.

4. Click Next.

The type of SMART Vantage server installation selection dialog box appears.

5. Select Enterprise server, and then select one of the following installation options:

| If you want to:                                                                     | Complete these steps:                                                                                                    |
|-------------------------------------------------------------------------------------|----------------------------------------------------------------------------------------------------|
| Install SMART Vantage Enterprise server software in the default folder location.    | Click Next.                                                                                                    |
| Choose an installation location for<br>SMART Vantage Enterprise server<br>software. | Click <b>Change</b> , browse to and select the location where you want to install SMART Vantage Enterprise server software, then click <b>OK</b> . |

The Register Firewall Ports dialog box appears.

#### 🚺 ΝΟΤΕ

See *About SMART Vantage software and firewalls* on page 8 for information about which ports must be added to the Windows firewall exceptions list.

6. Click Yes.

The Ready to Install the Program dialog box appears.

7. Click Install.

The *Installing SMART Vantage* progress dialog box appears and the installation begins. When the installation is complete, the *InstallShield Wizard Completed* dialog box appears.

8. Click **Finish** to complete the installation.

The SMART Vantage Configuration Utility dialog box appears.

#### 🕝 IMPORTANT

You are unable to log onto the SMART Vantage Enterprise server software user interface until you use the SMART Vantage Configuration Utility to enable SMART Vantage Enterprise server software to connect to an LDAP authentication server and database server. See *Configuring SMART Vantage software* on page 31 for information on configuring SMART Vantage software.

#### 🚺 TIP

Use the *Activation* dialog box in the SMART Vantage Configuration Utility to add a product key and activate the software (see *Activating the software after installation* on page 41).

# Chapter 4 Configuring SMART Vantage software

| Creating user profiles                                |    |
|-------------------------------------------------------|----|
| Default role names                                    |    |
| SMART Vantage Institution server software             | 33 |
| SMART Vantage Enterprise server software              | 33 |
| Configuring SMART Vantage software after installation | 33 |
| Opening the SMART Vantage Configuration Utility       |    |
| Configuring an LDAP provider                          | 34 |
| Configuring the database credentials                  | 39 |
| Activating the software after installation            | 41 |
|                                                       |    |

This chapter provides information on the SMART Vantage Configuration Utility that enables you to configure your SMART Vantage Institution and Enterprise server software to connect to an LDAP authentication server. SMART Vantage software authenticates either Windows Active Directory server or ApacheDS server depending which one you chose while installing SMART Vantage prerequisite software (see *Installing prerequisite server software* on page 14).

#### 🕝 IMPORTANT

You are unable to log onto the SMART Vantage Institution or Enterprise server user interfaces until you configure SMART Vantage software (see *Configuring SMART Vantage software after installation* on page 33).

The following configuration pages are available using the SMART Vantage Configuration Utility:

| Configuration option | Explanation                                                       |
|----------------------|-------------------------------------------------------------------|
| LDAP configuration   | Use the SMART Vantage Configuration Utility to configure the LDAP |
|                      | server that SMART Vantage authenticates against.                  |

Configuring SMART Vantage software

| Configuration option   | Explanation                                                                                                    |
|------------------------|----------------------------------------------------------------------------------------------------|
| Database configuration | Use the SMART Vantage Configuration Utility to configure the database credentials used by SMART Vantage software to connect to the PostgreSQL database.                                       |
|                        | The database configuration is an easy way for you to test the connection<br>to the database and to ensure that the credentials are correct and that the<br>database is functioning correctly. |
|                        | i note                                                                                                    |
|                        | You don't have to perform a database configuration after installing SMART Vantage Enterprise server software.                                                                                 |
| Activation             | Use the SMART Vantage Configuration Utility to activate your SMART Vantage software if you didn't activate the software during installation.                                                  |

## Creating user profiles

#### 🕝 IMPORTANT

You are unable to complete the configuration of SMART Vantage software until you create user profiles in your LDAP server. Your LDAP server authenticates and authorizes all SMART Vantage users. For example, when a user logs onto SMART Vantage, your LDAP server verifies the password and specifies whether the user is a report user or administrator.

#### **I** NOTES

- You can use either Active Directory or ApacheDS as your LDAP server, and you can install Apache DS during the installation of SMART Vantage prerequisite software (for more information see *Installing prerequisite server software* on page 14.
- Both Active Directory and ApacheDS enable you to group users together. SMART Vantage software uses these groups as security roles to restrict access to certain administrative tasks.

Before you install and configure SMART Vantage Institution or Enterprise software on your server, create user profiles in your LDAP server to enable technology and IT administrators to see interactive whiteboard and projector usage data, as well as to manage these devices. You can create two different user levels: report user and administrator (for more information on user access levels, see *About user profiles* on page 7).

#### Default role names

The default role names for SMART Vantage Institution and Enterprise software are as follows:

#### SMART Vantage Institution server software

- SMART\_Vantage\_User for a report user.
- SMART\_Vantage\_Admin for an administrator.

#### SMART Vantage Enterprise server software

- SMART\_Vantage\_Enterprise\_User for a report user.
- SMART\_Vantage\_Enterprise\_Admin for an administrator.

You can change these role names in the SMART Vantage Configuration Utility (see *Configuring an LDAP provider* on the next page) if your LDAP server already has groups that could be used.

#### Ι ΝΟΤΕ

For information on configuring user profiles in your LDAP server, refer to the relevant manufacturer's on line Help.

# Configuring SMART Vantage software after installation

The SMART Vantage Configuration Utility appears immediately after you finish installing SMART Vantage Institution or Enterprise software.

#### 👉 IMPORTANT

The initial SMART Vantage Configuration Utility screen features a **Next** button and a **Cancel** button. Clicking **Cancel** before you complete the following configuration steps closes the configuration utility before the configuration is complete. Users are then be unable to log onto SMART Vantage software until the configuration is complete.

#### To configure SMART Vantage software after installation

- 1. Configure the LDAP server that SMART Vantage software authenticates against.
- 2. Use the default configuration options to configure the database credentials that SMART Vantage software uses to connect to the PostgreSQL database.

Configuring SMART Vantage software

3. Activate your SMART Vantage software if you didn't activate it during installation.

#### 🚺 TIP

You can use the SMART Vantage Configuration Utility to make changes to your SMART Vantage software configuration after you finish configuring the software. See *Opening the SMART Vantage Configuration Utility* below for information on opening the configuration utility after SMART Vantage software has been configured for the first time.

# Opening the SMART Vantage Configuration Utility

The SMART Vantage Configuration Utility appears immediately after you finish installing either SMART Vantage Institution or Enterprise server software. You can also open the SMART Vantage Configuration Utility at any time after you have completed configure your SMART Vantage software.

#### To access the SMART Vantage Configuration Utility

- 1. Select Start > SMART Technologies > SMART Vantage.
- 2. Right-click Configuration Utility, and then click Run as administrator.

The User account control dialog box appears.

3. Click Yes.

The SMART Vantage Configuration Utility dialog box appears.

## Configuring an LDAP provider

This section provides information on using the SMART Vantage Configuration Utility to configure the LDAP server that your SMART Vantage Institution or Enterprise server software authenticates against.

You can choose to configure the LDAP server to authenticate against either of the following:

Active Directory server

OR

• Apache DS server.

#### 🚺 TIP

Active Directory is the default LDAP server for Microsoft environments and is included with Windows Server 2000 or newer. Apache DS is an open-source LDAP server that can be used as an alternative to Active Directory for authentication. See the respective manufacturer's online Help for information on using these products.

Use one of the following procedures to access the *LDAP Configuration* dialog box to select and configure Active Directory or Apache DS as your LDAP provider.

#### Ι ΝΟΤΕ

The SMART Vantage Configuration Utility appears immediately after you finish installing SMART Vantage software. For instructions on manually opening the SMART Vantage Configuration Utility, see *Opening the SMART Vantage Configuration Utility* on the previous page.

#### To authenticate against an Active Directory server

1. Click LDAP Configuration.

The LDAP Configuration dialog box appears.

- 2. Select Active Directory from the Type of server drop-down list.
- 3. Type the IP address of your Active Directory server into the IP address box.
- 4. Type the port that your Active Directory server is using (389 by default) in the Port box.
- 5. Type your domain administrator's user name including the domain suffix in the User name box.

|    | ,                                                             |
|----|---------------------------------------------------------------|
|    | EXAMPLE                                                       |
|    | administrator@example.com                                     |
| 6. | Type the domain administrator's password in the Password box. |
| 7. | Type the distinguished name of the domain (User DN).          |
|    | EXAMPLE                                                       |
|    | dc=example,dc=com                                             |

#### CHAPTER 4

Configuring SMART Vantage software

8. Select any of the following optional configurations.

SMART Vantage Institution software options:

| Option                        | Explanation                                                                                                    |
|-------------------------------|----------------------------------------------------------------------------------------------------|
| User name lookup              | Use this option to configure which field to use as the user name. The default user name domain name is sAMAccountName without the suffix (to use an e-mail address, type <b>mail</b> in the <i>Username</i> box. |
| Administrator's LDAP<br>group | The default role name for an administrator is SMART_Vantage_<br>Admin. You can change this name in the configuration utility if your<br>LDAP server already has groups that could be used.                       |
| User's LDAP group             | The default role name for a regular report user is SMART_Vantage_<br>User. You can change this name in the configuration utility, if your<br>LDAP server already has groups that could be used.                  |

SMART Vantage Enterprise software options:

| Option                        | Explanation                                                                                                    |  |
|-------------------------------|----------------------------------------------------------------------------------------------------|--|
| User name lookup              | Use this option to configure which field to use as the user name. The default user name domain name is sAMAccountName without the suffix (to use an e-mail address, type <b>mail</b> in the Username box.  |  |
| Administrator's LDAP<br>group | The default role name for an administrator is SMART_Vantage_<br>Enterprise_Admin. You can change this name in the configuration<br>utility if your LDAP server already has groups that could be used.      |  |
| User's LDAP group             | The default role name for a regular report user is SMART_Vantage_<br>Enterprise_User. You can change this name in the configuration<br>utility, if your LDAP server already has groups that could be used. |  |

#### CHAPTER 4

Configuring SMART Vantage software

9. Click one of the following buttons:

| Button       | Explanation                                                                              |
|--------------|------------------------------------------------------------------------------------------|
| Click Next   | Opens the Database Configuration dialog box.                                             |
|              | I NOTE                                                                                   |
|              | This option is available for SMART Vantage Institution server software only.             |
| Click Finish | Completes the LDAP configuration and closes the SMART Vantage<br>Configuration Utility.  |
|              | IMPORTANT                                                                                |
|              | You must complete the LDAP configuration to fully configure your SMART Vantage software. |
| Click Cancel | Cancels the LDAP configuration.                                                          |

#### To authenticate against an ApacheDS server

- 1. Select **ApacheDS** from the *Type of server* drop-down list.
- 2. Type the IP address of your Apache server in the *IP address* box.
- 3. Type the port that your Apache DS server is using in the *Port* box.
- 4. Type the ApacheDS server administrator's username in the *User name* box.

|    | EXAMPLE                                                                |  |
|----|------------------------------------------------------------------------|--|
|    | uid=admin,o=example                                                    |  |
| 5. | Type the ApacheDS server administrator's password in the Password box. |  |
| 6. | Type the distinguished name of the ApacheDS domain.                    |  |
|    | EXAMPLE                                                                |  |

## ou=system

#### CHAPTER 4

Configuring SMART Vantage software

7. Select any of the following optional configurations.

SMART Vantage institution software options:

| Option                        | Explanation                                                                                                    |
|-------------------------------|----------------------------------------------------------------------------------------------------|
| User name lookup              | Use this option to configure which field to use as the user name. The default user name domain name is sAMAccountName without the suffix (to use an e-mail address, type <b>mail</b> in the <i>Username</i> box. |
| Administrator's LDAP<br>group | The default role name for an administrator is SMART_Vantage_<br>Admin. You can change this name in the configuration utility if your<br>LDAP server already has groups that could be used.                       |
| User's LDAP group             | The default role name for a regular report user is SMART_Vantage_<br>User. You can change this name in the configuration utility, if your<br>LDAP server already has groups that could be used.                  |

SMART Vantage Enterprise software options:

| Option                        | Explanation                                                                                                    |  |
|-------------------------------|----------------------------------------------------------------------------------------------------|--|
| User name lookup              | Use this option to configure which field to use as the user name. The default user name domain name is sAMAccountName without the suffix (to use an e-mail address, type <b>mail</b> in the Username box.  |  |
| Administrator's LDAP<br>group | The default role name for an administrator is SMART_Vantage_<br>Enterprise_Admin. You can change this name in the configuration<br>utility if your LDAP server already has groups that could be used.      |  |
| User's LDAP group             | The default role name for a regular report user is SMART_Vantage_<br>Enterprise_User. You can change this name in the configuration<br>utility, if your LDAP server already has groups that could be used. |  |

Configuring SMART Vantage software

8. Click one of the following buttons:

| Option | Select this option to:                                                                   |
|--------|------------------------------------------------------------------------------------------|
| Next   | Opens the Database Configuration dialog box.                                             |
|        | <b>I</b> NOTE                                                                            |
|        | This option is available for SMART Vantage Institution server software only.             |
| Finish | Completes the LDAP configuration and closes the SMART Vantage<br>Configuration Utility.  |
|        | G IMPORTANT                                                                              |
|        | You must complete the LDAP configuration to fully configure your SMART Vantage software. |
| Cancel | Cancels the LDAP configuration.                                                          |

## Configuring the database credentials

#### 🕝 IMPORTANT

Database configuration is not required (or available) after you install SMART Vantage Enterprise server software.

This section provides information on using the SMART Vantage Configuration Utility to configure the database credentials that SMART Vantage Institution server software uses to connect to the PostgreSQL database.

The database configuration tool is also an easy way for you to test SMART Vantage Institution server software's connection to the database and to ensure that the credentials are correct and that the database is functioning correctly.

#### 👉 IMPORTANT

Use the default database credentials to configure SMART Vantage Institution server software.

Use the following procedures to access the *Database Configuration* dialog box and to configure which database SMART Vantage Institution server connects to.

#### Ι ΝΟΤΕ

The SMART Vantage Configuration Utility appears immediately after you finish installing SMART Vantage software. For instructions on manually opening the SMART Vantage Configuration Utility, see *Opening the SMART Vantage Configuration Utility* on page 34.

#### To access the Database Configuration dialog box

#### 1. Click Database Configuration.

The Database Configuration dialog box appears.

#### To change the database credentials

- 1. Type a new user name in the User name box.
- 2. Type a new password in the Password box.
- 3. Press one of the following buttons:

| Button | Explanation                                                                                                    |
|--------|----------------------------------------------------------------------------------------------------|
| Next   | Opens the Activation dialog box.                                                                                         |
|        | G IMPORTANT                                                                                                    |
|        | If you did not activate SMART Vantage software during installation, use the <i>Activation</i> dialog box to activate it. |
| Finish | Completes the database configuration and closes the SMART Vantage                                                        |
|        | Configuration Utility.                                                                                                   |
| Cancel | Cancels the database configuration.                                                                                      |

#### To test the database connection

#### Click Test Connection.

A message appears confirming that a connection has been established with the PostgreSQL database.

#### 🚺 TIP

If you're unable to connect to the PostgreSQL database, ensure you entered the correct configuration settings.

## Activating the software after installation

This section provides information on using the SMART Vantage Configuration Utility to enter a product key to activate SMART Vantage Institution or Enterprise server software after installation.

#### Ι ΝΟΤΕ

The SMART Vantage Configuration Utility appears immediately after you finish installing SMART Vantage software. For instructions on manually opening the SMART Vantage Configuration Utility, see *Opening the SMART Vantage Configuration Utility* on page 34.

To enter a product key and activate SMART Vantage software after installation

- 1. Select Start > SMART Technologies > SMART Vantage.
- 2. Right-click Configuration Utility, and then click Run as administrator.

The User account control dialog box appears.

3. Click Yes.

The SMART Vantage Configuration Utility dialog box appears.

4. Click Activation.

The Activation screen appears.

- 5. Click Activate, and then type your product key in the Product Key box.
- 6. Click Next.
- 7. Select one of the following SMART Vantage software activation options:

| If you want to:                                                            | Complete these steps:                                                                                                    |  |
|----------------------------------------------------------------------------|----------------------------------------------------------------------------------------------------|--|
| Submit the activation request automatically.                               | a. Select the <b>Submit the activation request</b> automatically, and then click <b>Next</b> .                                                                                       |  |
|                                                                            | b. Click <b>Finish</b> .                                                                                                    |  |
| This is the recommended activation option for your SMART Vantage software. | <b>TIP</b><br>To connect using a proxy server, click <b>Connection</b><br><b>Options</b> and select <b>Use other proxy</b> .                                                         |  |
| Submit the activation request manually.                                    | <ul> <li>a. Select Submit the activation request<br/>manually, and then click Next.</li> <li>b. Follow the on-screen instructions to manually<br/>activate your software.</li> </ul> |  |

# Chapter 5 Logging onto the user interface

| Logging onto the user interface | 43   |
|---------------------------------|------|
| Viewing SMART Vantage Help      | . 44 |

This chapter contains information on how to log onto the SMART Vantage and SMART Vantage Enterprise user interface. Information is also provided on how to access the online Help feature.

#### 🚺 TIP

For more information on using SMART Vantage software at the Institution or Enterprise level, see the SMART Vantage configuration and user's guide (smarttech.com/kb/170155).

### Logging onto the user interface

#### 🚰 IMPORTANT

To use SMART Vantage and SMART Vantage Enterprise software, you must log on as a report user or administrator. Once you log on the SMART Vantage home page appears.

Use the following instructions to log onto the SMART Vantage and SMART Vantage Enterprise user interface.

#### Ι ΝΟΤΕ

To log-in to the SMART Vantage user interface you must know the following:

- The IP address or domain name of the server hosting SMART Vantage software
- · Your assigned user name and password

#### To Log-onto the SMART Vantage user interface

1. Type the IP address or domain name of the sever hosting SMART Vantage software in the *Address* box, and then press ENTER.

The SMART Vantage logon screen appears.

Logging onto the user interface

- 2. Type your user name and password in the appropriate boxes.
- 3. Click Sign In.

The SMART Vantage home page appears.

## Viewing SMART Vantage Help

For information on configuring and using SMART Vantage and SMART Vantage Enterprise software, see the SMART Vantage Help. After you log onto the SMART Vantage and SMART Vantage Enterprise user interface, access to the Help feature is available from the *Systems Manager*, *Reports* and *Settings* screens.

#### To access the SMART Vantage Help

Click Help.

## Appendix A Troubleshooting

#### 👉 IMPORTANT

This troubleshooting section is intended for IT administrators and others experienced with customizing, deploying and administering Windows software in a networked environment.

#### 🚺 TIP

Visit the SMART Vantage support page to access more troubleshooting articles and information.

### Before you begin

Before you begin troubleshooting SMART Vantage Institution or Enterprise software installation, ensure:

- The server hosting SMART Vantage software is using the Windows Server 2008 R2 operating system with the latest updates.
- No other software, such as IIS, WAMP or Apache web server, is running on the server that uses port 80.
- The required ports are open and aren't blocked by a firewall or other network items (see About SMART Vantage software and firewalls on page 8).
- You're logged on as a local administrator.
- The language of the server hosting SMART Vantage software is set to U.S. English, which is the only language currently supported.

# Verifying Active Directory connection information and credentials

Use the following information to verify your LDAP connection information if SMART Vantage Institution server or SMART Vantage Enterprise server software is unable to authenticate against your Windows Active Directory server or Apache DS server.

#### 👉 IMPORTANT

The following procedures apply only to computers equipped with Windows 2008 R2 operating systems and Windows Active Directory.

#### To install Idp.exe

- 1. Ensure system is connected to your domain.
- Browse to Server Manager > Features > Add Features > Remote Server Administrator Tools.
- 3. Select **Remote Server Administrator Tools > Role Administration Tools**, and then ensure the **AD DS** and **AD LDS Tools** categories are selected (including all subcategories).
- 4. Restart your computer.

#### To confirm connection Information

1. Type Idp.exe in the Start Search box.

Idp.exe launches.

- 2. Browse to the *Connection* menu, and then click **Connect**.
- 3. Type your server IP address and port number (the default port is 389).
- 4. Click OK.

Information appears in the view panel.

5. Confirm that the values in the view panel are the same as the values in the SMART Vantage Configuration Utility.

#### To confirm your administrator credentials

- 1. Click Connection, and then click Bind.
- 2. Type the following information:
  - administrator user name
  - password
  - distinguished name of the domain (dc=domain, dc=com)
- 3. Select Bind with credentials from Bind Type.
- 4. Click OK.

## **Troubleshooting information**

| Issue                                                                                                    | Cause                                                                                                    | Solution                                                                                                    |
|----------------------------------------------------------------------------------------------------|----------------------------------------------------------------------------------------------------|----------------------------------------------------------------------------------------------------|
| SMART Vantage software didn't install.                                                                                                    | The server hosting SMART<br>Vantage software doesn't meet<br>the minimum hardware and<br>software requirements.                                        | Upgrade the server hosting<br>SMART Vantage software to<br>meet the minimum hardware and<br>software requirements (see<br><i>SMART Vantage software server</i><br>on page 2).                                                                                                    |
| The server hosting SMART<br>Vantage software is unable<br>to connect to the computer<br>connected to an interactive<br>whiteboard or projector. | The SNMPAgent and<br>VantageService services that<br>enable the computer to connect<br>to the server hosting SMART<br>Vantage software aren't running. | <ul> <li>If the computer connected to the interactive whiteboard or projector has a Windows operating system, download and run the SMART Vantage enabler software file on that computer (see <i>Running the enabler software</i> on page 13).</li> <li>If the computer connected to the interactive whiteboard or projector has Mac operating system software, install SMART Product Drivers again ensuring that SMART Vantage services in the <i>Select Startup Option(s)</i> dialog box is selected during the installation process.</li> </ul> |

#### APPENDIX A

Troubleshooting

| Issue                                                                                                    | Cause                                                                                                    | Solution                                                                                                    |
|----------------------------------------------------------------------------------------------------|----------------------------------------------------------------------------------------------------|----------------------------------------------------------------------------------------------------|
| After you install SMART<br>Vantage prerequisites, the<br>PostgreSQL server doesn't<br>run as a service or didn't<br>install.                                                                           | The account used during the<br>pre-requisites install wasn't the<br>local Administrator account on<br>the server hosting the SMART<br>Vantage prerequisites. | Remove the SMART Vantage<br>prerequisite components<br>individually (Java, PostgreSQL,<br>Tomcat <sup>™</sup> ), log onto the server<br>hosting SMART Vantage<br>software under the local<br>Administrator account, and install<br>SMART Vantage prerequisite<br>software again. If SMART<br>Vantage Institution or Enterprise<br>server software was also<br>installed before you noticed the<br>issue, remove this software first<br>(see <i>Repairing or removing the</i><br><i>software</i> on page 51 and<br><i>Installing prerequisite server</i><br><i>software</i> on page 14). |
| The SMART Vantage<br>Configuration Utility didn't<br>launch during the final stage<br>of SMART Vantage<br>Institution or Enterprise<br>server software installation.                                   | The language of the Windows<br>2008 R2 server hosting Vantage<br>software wasn't set to US<br>English.                                                       | Set the Windows 2008 R2 server<br>language to US English, and then<br>install SMART Vantage software<br>again or run the configuration<br>utility manually.<br>To run the SMART Vantage<br>Configuration Utility manually:<br>select Start > SMART<br>Technologies > SMART<br>Vantage, and then double-click<br>Configuration Utility. The<br>SMART Vantage Configuration<br>Utility dialog box appears.                                                                                                    |
| Testing the database<br>connection was<br>unsuccessful using the <b>Test</b><br><b>Connection</b> button in the<br><b>Database Configuration</b><br>tab of the SMART Vantage<br>Configuration Utility. | The PostgreSQL server isn't running or the user name and password are incorrect.                                                                             | Start the PostgreSQL server by<br>opening the services window, and<br>then select <b>postgresql-8.4 item</b><br><b>&gt; start service</b> .<br>If the postgresql-8.4 service is<br>running, check that you entered<br>the correct user name and<br>password in the SMART Vantage<br>Configuration Utility.                                                                                                    |

#### APPENDIX A

Troubleshooting

| Issue                                                                                                    | Cause                                                                                                    | Solution                                                                                                    |
|----------------------------------------------------------------------------------------------------|----------------------------------------------------------------------------------------------------|----------------------------------------------------------------------------------------------------|
| You're unable to open the<br>SMART Vantage Institution<br>or Enterprise server<br>software user interface.                                                                                                    | Apache Tomcat is not running<br>correctly or you typed the URL<br>incorrectly.                                                                                      | Ensure Apache Tomcat is started<br>by opening the services window<br>and selecting <b>Apache Tomcat 6</b><br><b>&gt; Start Service</b> .                                                                                                    |
| "A page not found or cannot<br>display the web page"<br>message appears.                                                                                                    |                                                                                                    | If the Apache Tomcat 6 service is<br>running, check that the URL is<br>correct (http:// <localhost>,<br/>http://<ip address="" of="" server=""> or<br/>http://<host name="" of="" server="">).</host></ip></localhost>                                       |
| Another web page appears<br>when you attempt to open<br>the SMART Vantage<br>Institution or Enterprise<br>server software user<br>interface.                                                                                                    | The Windows 2008 R2 server<br>hosting SMART Vantage<br>software has another application<br>installed that is configured to use<br>HTTP port 80.A conflict occurred. | Turn off or remove the other<br>application that is using HTTP<br>port 80 and restart SMART<br>Vantage Institution or Enterprise<br>server.                                                                                                    |
|                                                                                                    |                                                                                                    | To restart SMART Vantage<br>software, open the services<br>window, select <b>Apache Tomcat</b><br><b>6</b> and then select to restart<br>service.                                                                                                    |
| You're unable to open the<br>SMART Vantage Institution<br>or Enterprise server<br>software user interface.<br>"SMART Vantage 500 error -<br>internal server problem"<br>message appears.                                                         | SMART Vantage software didn't<br>start correctly, usually because<br>the PostgreSQL server isn't<br>running.                                                        | Ensure the PostgreSQL server is<br>running using the Windows<br>services view, and then restart<br>the Apache Tomcat 6 service.                                                                                                    |
| When you use the SMART<br>Vantage Configuration<br>Utility, the following<br>message appears and<br>you're unable to save your<br>changes:<br>"Unable to update Vantage<br>configuration. Contact<br>SMART Technical Support<br>for assistance." | You are logged onto Windows<br>Server 2008 R2 as a standard<br>user and you must use the<br>SMART Vantage Configuration<br>Utility as an administrator.             | To use the SMART Vantage<br>Configuration Utility as an<br>administrator, select <b>Start &gt;</b><br><b>SMART Technologies &gt;</b><br><b>SMART Vantage</b> , right-click<br><b>Configuration Utility</b> , and then<br>click <b>Run as administrator</b> . |
| SMART Vantage Institution<br>or Enterprise server<br>software is unable to<br>connect to your LDAP<br>server.                                                                                                    | You typed the incorrect<br>information in one or more of the<br>text boxes in the SMART<br>Vantage Configuration Utility<br>screens.                                | Correct the information in the SMART Vantage Configuration Utility screens.                                                                                                    |

## Appendix B Repairing or removing the software

This chapter explains how to repair or remove SMART Vantage server software.

## Repairing the software

You can use the Program Maintenance feature to repair any corrupt or missing files in the following software installations:

- SMART Vantage software prerequisites
- SMART Vantage Institution or Enterprise server software

#### i notes

- The Program Maintenance feature runs the software installation again and incorporates the properties and settings you entered during the original installation of the software.
- The configuration and settings you applied to SMART Vantage Institution server or SMART Vantage Enterprise server software following installation are also saved.

#### To repair SMART Vantage software prerequisites

 Browse to and double click the SMART Vantage server prerequisites software EXE file on your computer.

The SMART Vantage setup wizard appears.

2. Click Next.

The Program Maintenance dialog box appears.

3. Select Repair.

The Ready to Repair the Program dialog box appears.

Repairing or removing the software

4. Click Install.

The *Installing SMART Vantage* dialog box appears and the installation begins. When the installation is complete the *InstallShield Wizard Completed* dialog box appears.

5. Click Finish.

#### To repair SMART Vantage Institution or Enterprise server software

1. Browse to and double click the SMART Vantage server software EXE file on your computer.

The SMART Vantage setup wizard appears.

2. Click Next.

The Program Maintenance dialog box appears.

3. Select Repair.

The Ready to Repair the Program dialog box appears.

4. Click Install.

The *Installing SMART Vantage* dialog box appears and the installation begins. When the installation is complete the *InstallShield Wizard Completed* dialog box appears.

5. Click Finish.

The SMART Vantage Configuration Utility appears. Select one of the following installation options:

| If you want to:                                                                               | Complete these steps:                                                                               |
|-----------------------------------------------------------------------------------------------|----------------------------------------------------------------------------------------------------|
| Use the configuration<br>settings you entered during<br>the initial software<br>installation. | Click Cancel                                                                                        |
| Change the configuration settings.                                                            | Follow the instructions in <i>Configuring SMART Vantage software after installation</i> on page 33. |

## Removing the software

Use the following procedures to remove SMART Vantage prerequisite software and SMART Vantageserver software

#### 🔼 CAUTION

Removing SMART Vantage prerequisites can cause the loss of all of the interactive whiteboard usage data and projector bulb life expectancy data that SMART Vantage software accumulated. It is recommended that you perform a database backup of the PostgreSQL database and the H2 database before removing SMART Vantage prerequisites. The H2 database is located in the Tomcat installation directory.

#### To remove SMART Vantage or SMART Vantage Enterprise software

Run the SMART Vantage uninstaller from Windows Control Panel.

#### To remove the SMART Vantage prerequisites

- 1. Run the Apache Tomcat uninstaller.
- 2. Run the Apache Tomcat uninstaller again, to remove remaining registry keys and files.
- 3. Run the Java Runtime uninstaller.
- 4. Run the PostgreSQL uninstaller.

#### 🕝 IMPORTANT

Do not restart your computer at this time.

- 5. Delete "C:\Program Files (x86)\PostgreSQL".
- 6. Run the SMART Vantage prerequisites uninstaller.
- 7. Restart your computer

## Software installation locations

#### **Prerequisites**

- Oracle Java, "C:\Program Files\Java"
- Apache Tomcat, "C:\Program Files\Apache Software Foundation\Tomcat 6.0"
- PostgreSQL, "C:\Program Files (x86)\PostgreSQL"

#### SMART Vantage

- "C:\Program Files\Apache Software Foundation\Tomcat 6.0\webapps"
- "C:\Program Files (x86)\SMART Technologies"
- "%ALLUSERSPROFILE%\SMART Technologies\"

#### 🚺 ΝΟΤΕ

These are the default folder locations for SMART Vantage software, but you can select a different installation location for SMART Vantage software.

#### Log files institution software only

The following files are in C:\Program Files\Apache Software Foundation\Tomcat 6.0\:

- VantageBEServer.log.\* :Back-end server logs where VantageBEServer.log is the most recent
- VantageFEServer.log.\* : Front-end server logs where VantageFEServer.log is the most recent
- VantageBEServer.log.1 through VantageBEServer.log.10
- VantageFEServer.log.1 through VantageFEServer.log.10

The **stdout.log** files in **C:/Program Files/Apache Software Foundation/Tomcat 6.0/logs** contain SMART Vantage related logs.

#### **SMART** Technologies

smarttech.com/support smarttech.com/contactsupport